## SHORETEL USER GUIDE – COMMUNICATOR

#### Signing In

- Double-click the Communicator icon
- Type in Email or Username
- Enter Password
- Select Remember this and log me in automatically next time
- Click +Show Advanced
- In the Domain name, enter the domain name
- In the Server field, enter the fully qualified domain name
- Click Log in

#### **Tool Bars**

Main Menu Toolbar

Drop-down menus contain commands and tasks

<u>W</u>indows <u>D</u>ial <u>C</u>all <u>T</u>ools <u>V</u>iew <u>H</u>elp

#### Call Toolbar

Process incoming and outgoing calls (to show click View, select show call toolbar)

Answer or To VM → Hang Up Transfer Conference
Hold IM Send Digits Park To AA

#### Active Call Pane

Information about calls in progress:

(952) 646-6433 (Connected - 01:47) 🎝 🕼 🧲 🥋 📰

Presence/Status

Drop-Down menu options to indicate your status/presence and call handling mode

| 뤓 Primary Phone 🕶 🥌 | Standard 🕶 🤇     | 📀 Online 🛛 🖶 Windows 🗸 |
|---------------------|------------------|------------------------|
|                     | Standard         | a year lare            |
| 44                  | In A Meeting     | . 1944<br>. 1944       |
|                     | Out of Office    | 1. Ann                 |
| *                   | Extended Absence | · began het            |
| 1                   | Curtam           | the highest            |

Tabs

- Voice Mail Manage your voice messages
  - Reply, forward, delete, or save messages
  - Right click on a message for more options
- History Incoming and outgoing call log
  - Double click on a call record to call that phone number
  - Add notes to a call record by right clicking the call record and choosing Properties
- Directory Company directory
  - Hover over a name to view status
  - Double click a contact to call
  - Right click for more options

Voice Mail History Directory Contacts

#### Accessing Voicemail Messages

- Click on the Voicemail Tab
- Select a message
- Click to Play, Reply, Forward, Delete, or Save messages
- Right click on a message for more options

#### Making a Call

From the Search Bar

- Click the Active Call Pane and begin entering a name or phone number. S Enter a name or number
- All possibilities will populate from your directory

0r

• Click the Dial drop-down, then click Make Call

From the Directory

- Hover over a name to view status
- Double click on a contact to call
- Right click for more options

#### Answering a Call

Click Answer

Ending a Call

Click A Hang Up

#### **Placing a Call on Hold**

While on a call, click <a>heid</a>

#### Ending a Call

Click Answer

#### **Parking a Call**

- While on a call, click 2 Park
- Begin entering a name or phone number
- Click on your choice and click
   Park

#### Retrieving a Parked Call

Click <sup>2</sup> Unpark

#### **Transferring a Call**

**Blind Transfer** 

- While on a call, click G Transfer
- Begin entering a name or phone number
- Click on your choice and click
   Gransfer

### OR, If you have a Professional License

- While on a call, Click and Drag the call to your Contacts Tab
- Drop the call on a contact name to complete the transfer

#### Voicemail Transfer

- While on a call, click local Transfer
- Begin entering a name or phone number
- Click on your choice and click
   To Mailbox

#### Conferencing

- While on a call, click Conference
- Begin entering a name or phone number
- Click on your choice and click
   Conference

#### Paging

- Click drop down Dial
- Click Overhead Page

#### **Personal Options**

- Click drop-down Tools
- Click Options
  - My Phones Provides a list of numbers to configure incoming call routing
  - Incoming Call Routing - After selecting a phone, you can specify how incoming calls to that phone are routed
  - Voicemail Voicemail sound options, password and recording
  - Outlook Import contacts and calendar integration
  - Customization options are provided to personalize how the ShoreTel Communicator starts up and looks

#### **Email Integration**

- Click drop-down Tools
- Select Options
- Select Voicemail
- Click drop-down box Notification delivery options
- Click Email Wav file
- Confirm your email address
- Click OK

#### **Training Links:**

http://www.loffler.com/support/tra ining/voice-solutiontraining/shoretel-online-trainingmaterials/

# LOFFLER